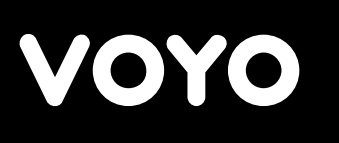

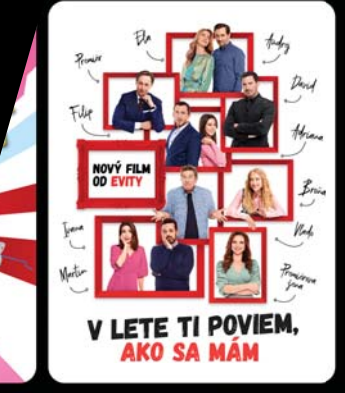

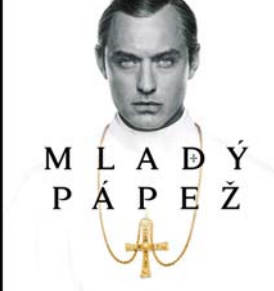

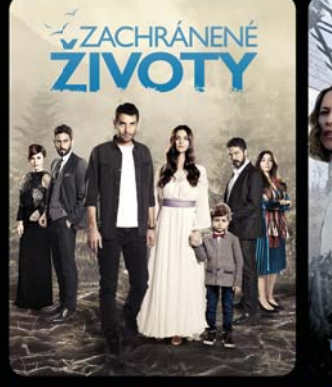

RM

FA

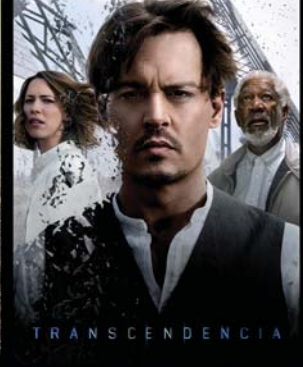

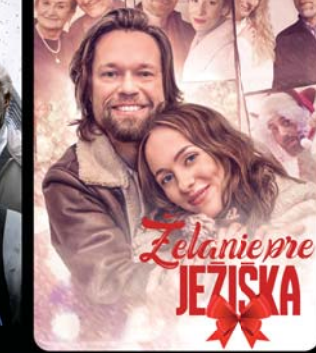

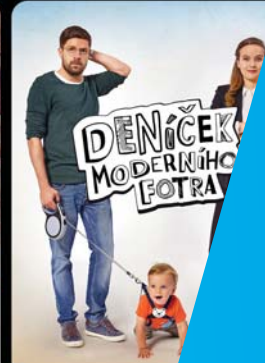

# VÍNATEĽSKÝ V VZÍVATEĽSKÝ V VANDANUÁL V VONO ŠTART V VONO ŠTART V

HLAVOU Oblakoch

PAN

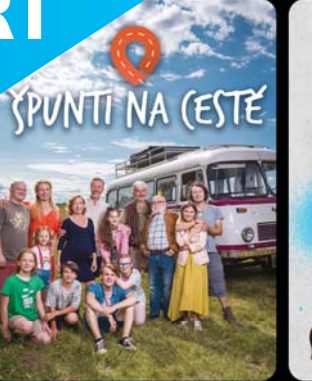

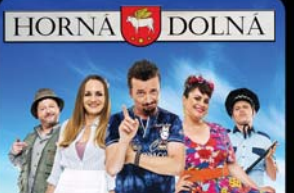

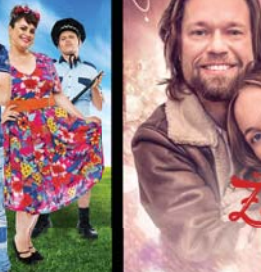

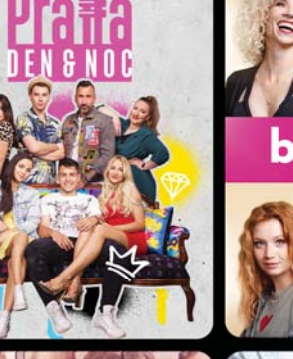

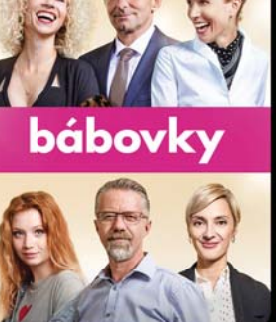

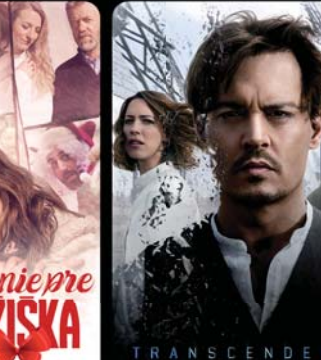

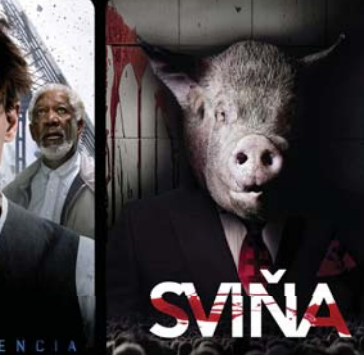

ERORIST

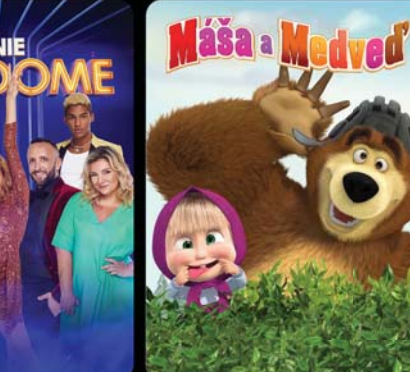

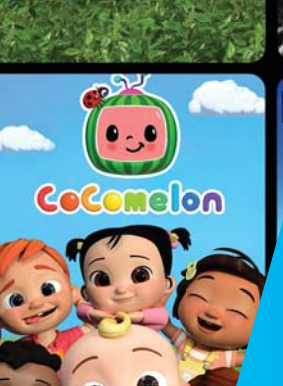

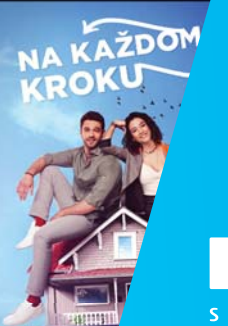

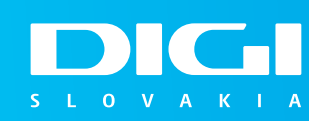

## **OBSAH**

- **3** Aktivácia Voyo štart
- 12 Aplikácia Voyo
- **13** Spustenie aplikácie cez mobil či tablet
- **15** Spustenie aplikácie ceu internetový prehliadač
- **21** Spustenie aplikácie cez aplikáciu v smart TV
- 25 Prechod na Voyo plná verzia
- 28 Zabudnuté heslo

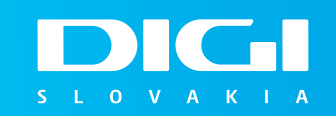

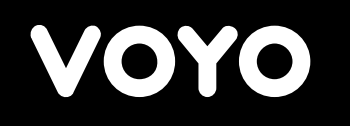

## > Aktivácia Voyo štart

| Úvodná stránk                       | <b>a</b> / Objednávka                                                                         |                                                                                                    | Zákaznícka linka:<br>0850 211 112 |
|-------------------------------------|-----------------------------------------------------------------------------------------------|----------------------------------------------------------------------------------------------------|-----------------------------------|
| Sme radi, že ste sa rozhodli pre    | <b>Aktivácia</b><br>registráciu a aktiváciu Voyo štart. Služba<br>každých 30 dní. Všetky info | <b>a Voyo štart</b><br>a je bezplatná a umožňuje sledovať 5 titulov z vyb<br>ormácie o Voyo štart nájdete <u>TU</u> . | vraného obsahu služby Voyo        |
| 1 Prosím zadajte Vaš                | e identifikačné údaje                                                                         |                                                                                                    |                                   |
|                                     | Vaše meno 🕢                                                                                   |                                                                                                    |                                   |
|                                     | Adam                                                                                          | Číslo zmluvy nájdete na                                                                                               |                                   |
|                                     | Vaše priezvisko ③                                                                             | Vašej zmluve alebo je<br>uvedené ako variabliný                                                                       |                                   |
|                                     | Číslo zmluvy                                                                                  | symbol v ľavej hornej<br>časti Vašej faktúry za                                                                       |                                   |
|                                     | 12345678                                                                                      | služby DIGI.                                                                                                    |                                   |
| Vaše osobné úda<br>spracúvaní Vašic | je sú spracúvané na účel overenia Vašej osoby v<br>h osobných údajov nájdete <u>TU</u> .      | v procese vytvorenia účtu a aktivácie služby Voyo. Viac info                                                          | rmácii o                          |
| -p                                  |                                                                                               |                                                                                                    |                                   |

- Do vášho internetového prehliadača zadajte > www.aktivacia.digislovakia.sk
- Vyplňte požadované údaje > Meno, Priezvisko, Číslo zmluvy v DIGI Slovakia,
- Kliknite na Pokračovať

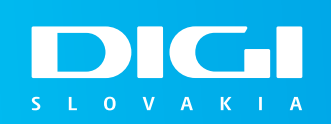

### V ďalšom kroku Vás systém požiada o overenie identifikačných údajov

> Overiť sa môžete dvomi spôsobmi

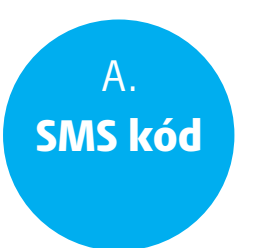

V prípade, že máte u nás zaregistrované telefónne číslo bude Vám zaslaný SMS kód

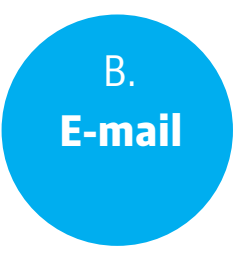

Druhou možnosťou je overenie cez e-mail

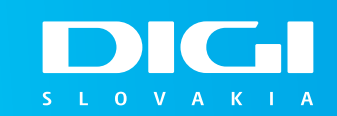

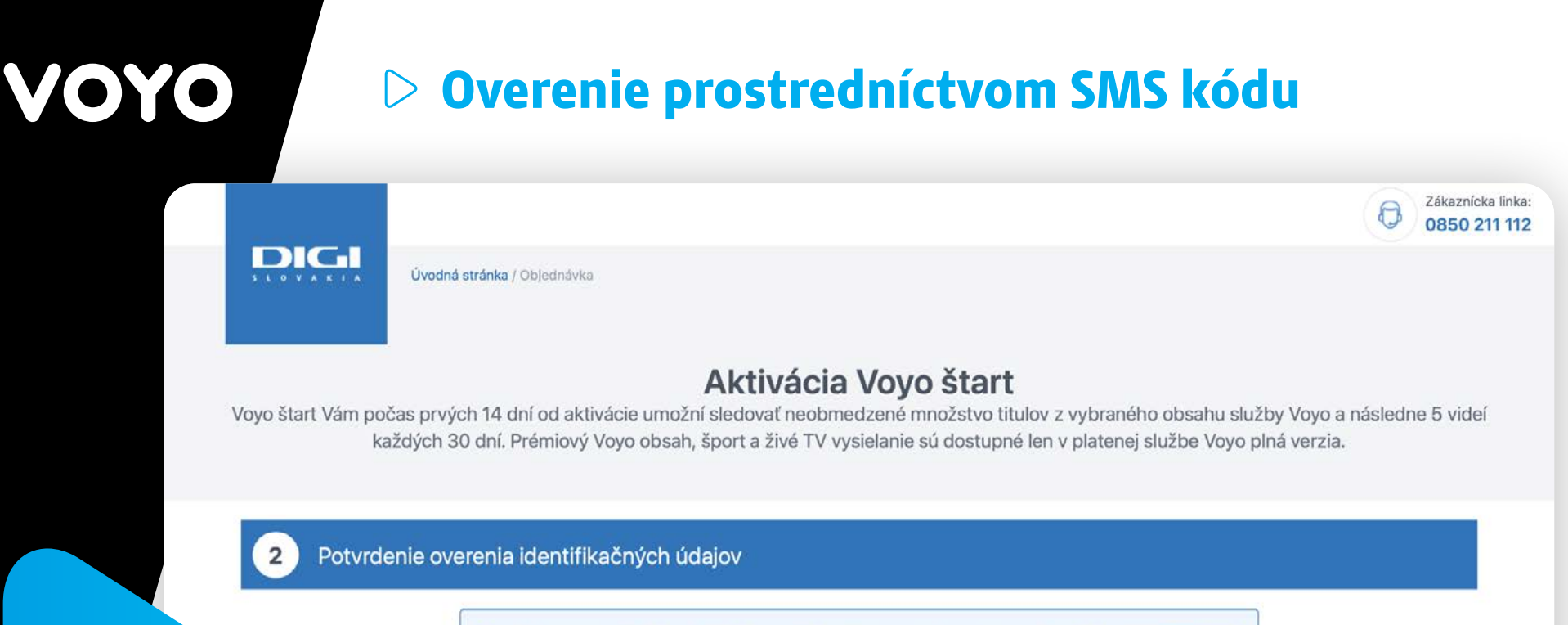

| Za účelom overenia Vašich identifikačných údajov Vám bola odoslaná na telefónne číslo ******810 SMS |  |
|----------------------------------------------------------------------------------------------------|--|
| správa s overovacím kódom. Prosím vložte overovací kód do poľa nižšie.                              |  |

Overiť sa môžete prostredníctvom SMS kódu alebo e-mailu.

| Pokiaľ telefónne číslo už nepoužívate, alebo Vám správa ani po 60 minútach nebola doručená, prosím<br>kontaktujte nás na našej zákazníckej linke 0850 211 112, alebo <u>vykonajte overenie prostredníctvom e-</u><br><u>mailu</u> . |
|----------------------------------------------------------------------------------------------------|
|                                                                                                    |

Overiť a pokračovať

| V prípade overenia prostredníctvom SMS správy, vám bude na t | telefónne číslo, |
|--------------------------------------------------------------|------------------|
| ktoré máte u nás zaregistrované zaslaný SMS kód              |                  |

SMS kód

- Do voľného poľa prosím zadajte SMS kód, ktorý vám bol zaslaný
- Kliknite na "Overiť a pokračovať"

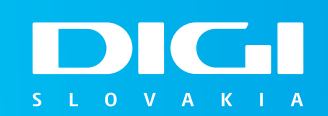

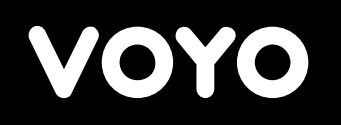

## Overenie prostredníctvom e-mailu

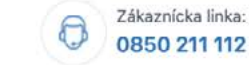

Úvodná stránka / Objednávka

DC

#### Aktivácia Voyo štart

Voyo štart Vám počas prvých 14 dní od aktivácie umožní sledovať neobmedzené množstvo titulov z vybraného obsahu služby Voyo a následne 5 videí každých 30 dní. Prémiový Voyo obsah, šport a živé TV vysielanie sú dostupné len v platenej službe Voyo plná verzia.

#### Potvrdenie overenia identifikačných údajov

Ak Vám e-mail nebol doručený, skontrolujte prosím aj priečinok reklamnej pošty, spamu alebo nevyžiadanej pošty. Za účelom overenia Vašich identifikačných údajov Vám bol na Vašu e-mailovú adresu ada......@email.com odoslaný overovací e-mail, ktorý je platný 1 deň. Prosím prihláste sa do svojej e-mailovej schránky a kliknite na tlačidlo "Overiť a pokračovať".

Ak uvedenú e-mailovú adresu nepoužívate kontaktujte nas prosim na zakanickej linke 0850 211 112.

Vo výnimočných prípadoch môže overovací e-mail prísť do priečinka reklamnej pošty, spamu alebo nevyžiadanej pošty. Prosím skontrolujte všetky priečinky doručenej pošty. Ak Vám e-mail nebol ani po niekoľkých minútach doručený, kontaktujte nás prosím na zákazníckej linke 0850 211 112.

- V prípade overenia prostredníctvom e-mailu Vám bude na e-mail, ktorý u nás máte zaregistrovaný doručený overovací e-mail
- Prejdite prosím do vašej e-mailovej schránky a otvorte doručený overovací e-mail

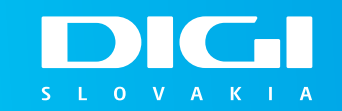

## Overenie prostredníctvom e-mailu

 Predmet: DIGI – Overenie údajov

 Dátum:
 streda, 30. novembra 2022, 10:59:03 stredoeurópsky štandardný čas

 Od:
 DIGI SLOVAKIA, s.r.o. NO-REPLY

 Do:

#### **DIGI SLOVAKIA**

#### Vážený zákazník,

Pre overenie Vašej totožnosti a pokračovanie vo Vašej objednávke služby Voyo prosím kliknite na tlačidlo nižšie.

#### Overiť a pokračovať

S pozdravom, DIGI SLOVAKIA

Ak máte problém s kliknutim na tlačidlo "Overiť a pokračovať", tak skopírujte a vložte nižšie uvedenú URL adresu do Vášho webového prehliadača: <u>https://aktivacia.digislovaki</u> a.sk/email/verify/MQUYVCMK7CMFEF2JLLVA

© 2022 DIGI SLOVAKIA

- Otvorte doručený overovací e-mail a kliknite na tlačidlo "Overiť a pokračovať"
- Ak Vám e-mail nebol doručený, skontrolujte prosím aj priečinok reklamnej pošty, spamu alebo nevyžiadanej pošty

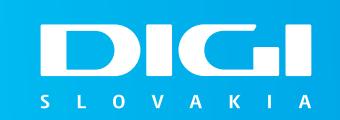

|                           | Úvodná stránka / Objednávka                                              | 2ákaznicka lir<br>0850 211 1                                                                                                    |
|---------------------------|--------------------------------------------------------------------------|----------------------------------------------------------------------------------------------------|
|                           | Prosím zvoľte si p                                                       | <b>Aktivácia Voyo štart</b><br>prihlasovací e-mail a heslo, s ktorými sa budete prihlasovať do služby Voyo.                                            |
|                           | 3 Vytvorenie účtu                                                        |                                                                                                    |
|                           |                                                                          | Prihlasovací e-mail do Voyo                                                                                                    |
|                           |                                                                          | adam.filmovy@email.com                                                                                                    |
|                           |                                                                          | Hesio do Voyo 💿                                                                                                    |
| lasovací e-mail           |                                                                          | Potvrđte heslo do Voya                                                                                                    |
| slo si dobre              |                                                                          | ·····                                                                                                    |
| mätajte                   | Beriem na vedomie Informácie o s<br>spoločnosťou <u>MARKÍZA – SLOVAK</u> | pracovaní osobných údajov spoločnosťou <u>DIGI SLOVAKIA</u> a Informácie o spracovaní osobných údajov<br><u>IIA</u> ako samostatných prevádzkovateľov. |
|                           | Vaše osobné údaje sú spracúvané<br>nájdete <u>TU</u> .                   | na účel vytvorenia účtu a aktivácie služby Voyo. Viac informácii o spracúvaní Vašich osobných údajov                                                   |
|                           |                                                                          | Pokračovať                                                                                                    |
|                           | h idontifikažných úd                                                     | niou uvolěto procím požodované priblocovacie                                                                                                    |
| PO OVERENI VASIO<br>údaje | in identifikacnych uda                                                   | ajov vypinte prosim pozadovane prinlasovacie                                                                                                    |

- Heslo do Voyo zadajte prosím heslo s ktorým sa budete prihlasovať do Voyo. Heslo musí obsahovať jedno veľké písmeno, minimálne 3 malé písmená a jednu číslicu.
- ▷ Potvrďte heslo do Voyo zopakujte heslo, ktoré ste zadali do predchádzajúceho poľa.
- Kliknite na Pokračovať

8

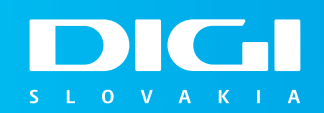

## Dokončenie aktivácie

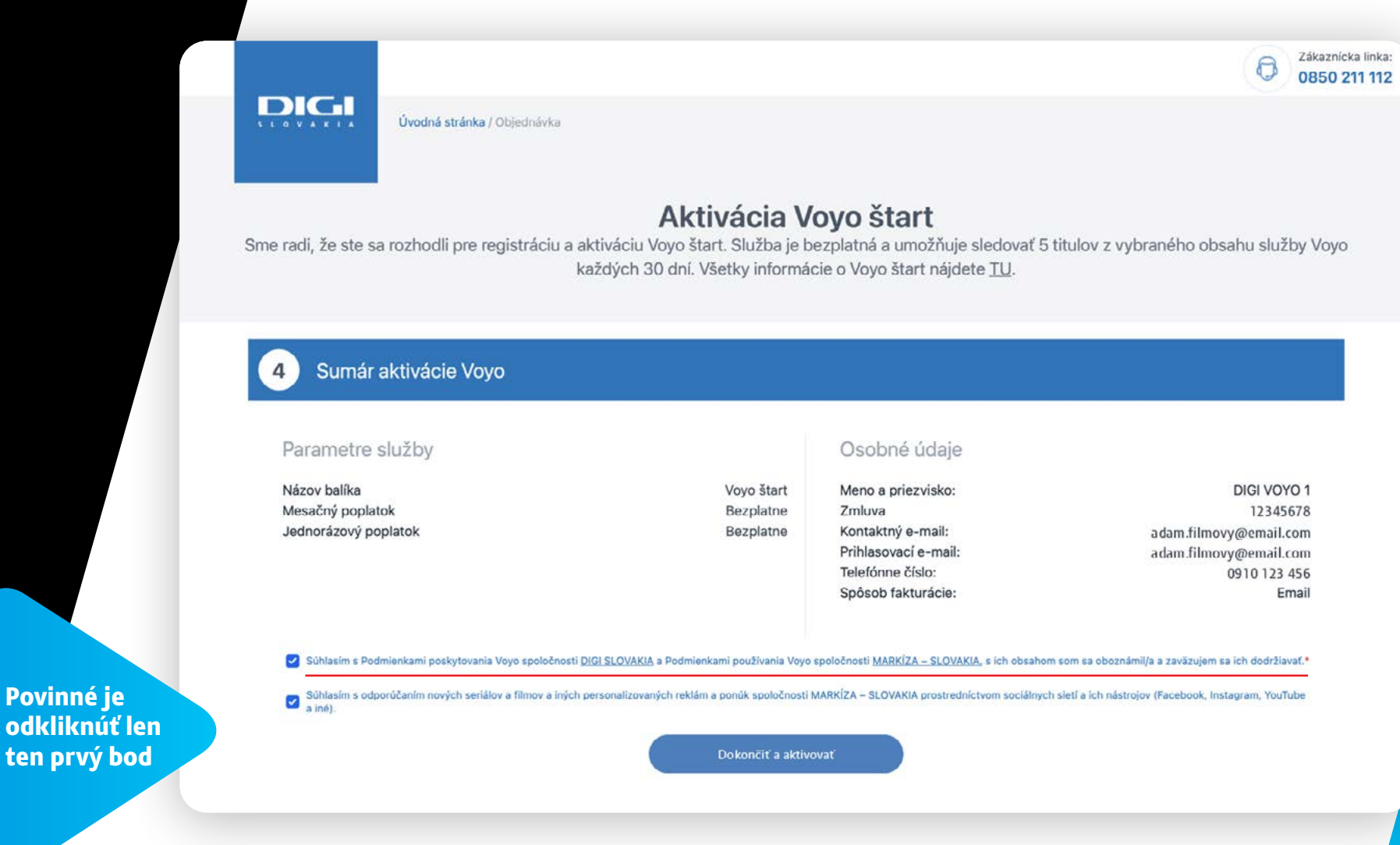

- V ďalšom kroku sa vám zobrazí "Sumár aktivácie Voyo"
- Nezabudnite odsúhlasiť "Podmienky poskytovania služby..."
- Kliknite na tlačidlo "Dokončiť a aktivovať"  $\triangleright$

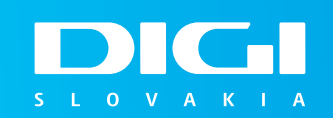

Povinné je

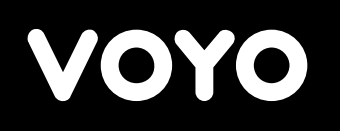

## Potvrdenie o zaevidovaní žiadosti

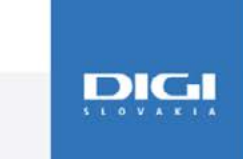

Úvodná stránka / Objednávka

#### Aktivácia Voyo štart

Ak Vám e-mail nebol doručený, skontrolujte prosím aj priečinok reklamnej pošty, spamu alebo nevyžiadanej pošty

#### Vaša žiadosť o aktiváciu Voyo štart bola prijatá

Po vybavení žiadosti Vám pošleme prihlasovacie údaje do služby Voyo štart na e-mailovú adresu .

- Vaša žiadosť o aktiváciu Voyo štart bola prijatá
- Počkajte prosím na potvrdzujúcu správu, ktorá bude doručená do pár minút na Váš kontaktný e-mail
- Na Váš e-mail Vám budú zaslané prihlasovacie údaje do služby Voyo

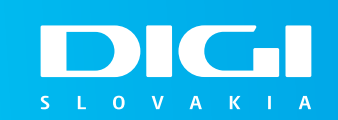

Zákaznícka linka: 0850 211 112

## Potvrdenie aktivácie služby

 Predmet:
 DIGI – Potvrdenie aktivácie služby Voyo štart

 Dátum:
 streda, 30. novembra 2022, 11:06:04 stredoeurópsky štandardný čas

 Od:
 DIGI SLOVAKIA, s.r.o. NO-REPLY

 Do:
 Adam Filmovy

#### **DIGI SLOVAKIA**

Vážený zákazník,

Vaša požiadavka na aktiváciu služby Voyo štart bola úspešná, službu sme Vám aktivovali a môžete ju používať. Váš prihlasovací e-mail do Voyo je: adam.filmovy@email.com

Službu Voyo môžete využívať priamo v aplikácii Voyo alebo cez internetový prehliadač <u>https://voyo.markiza.sk/</u>. Zvoľte prihlásenie cez operátora, vyberte "DIGI SLOVAKIA" a zadajte prihlasovací e-mail do Voyo a heslo, aké ste si zvolili pri registrácií.

Ak si nepamätáte svoje heslo, môžete si ho obnoviť TU.

Aplikáciu Voyo si stiahnite v aplikačných obchodoch podľa operačného systému vášho zariadenia:

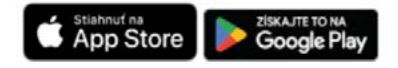

Prvých 14 dní môžete sledovať neobmedzený počet videí z vybraného obsahu služby Voyo a následne 5 videí každých 30 dní.

Vyberať si môžete zo širokej ponuky domácich a zahraničných filmov a seriálov alebo obľúbených TV relácii, okrem prémiového Voyo obsahu, športu a živého vysielania televíznych programov.

Na Váš e-mail Vám bude zaslané potvrdenie o aktivácii služby Voyo a prihlasovací e-mail s ktorým sa budete prihlasovať do aplikácie S L O V A K I A

Ak Vám e-mail nebol doručený, skontrolujte prosím aj priečinok reklamnej pošty, spamu alebo nevyžiadanej pošty

## De Aplikácia Voyo

#### **Voyo môžete sledovať prostredníctvom týchto zariadení**

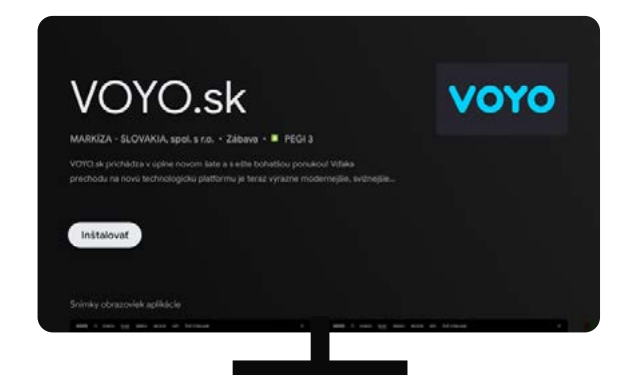

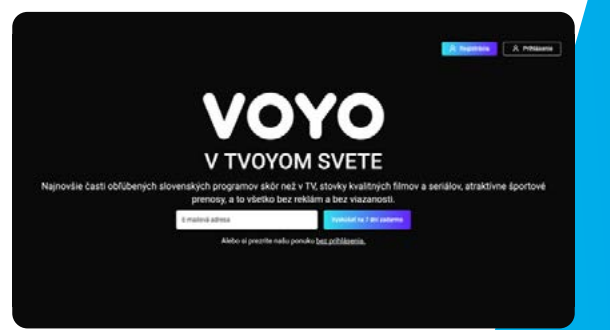

Aplikácie vo vašom telefóne/tablete

Podporované Smart TV

Webový prehliadač

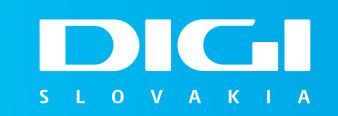

## ▷ Spustenie aplikácie cez mobil či tablet

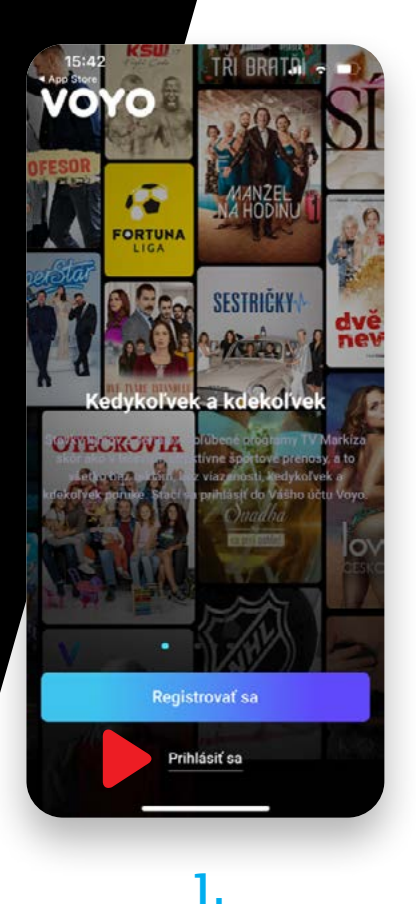

Kliknite na "Prihlásiť sa"

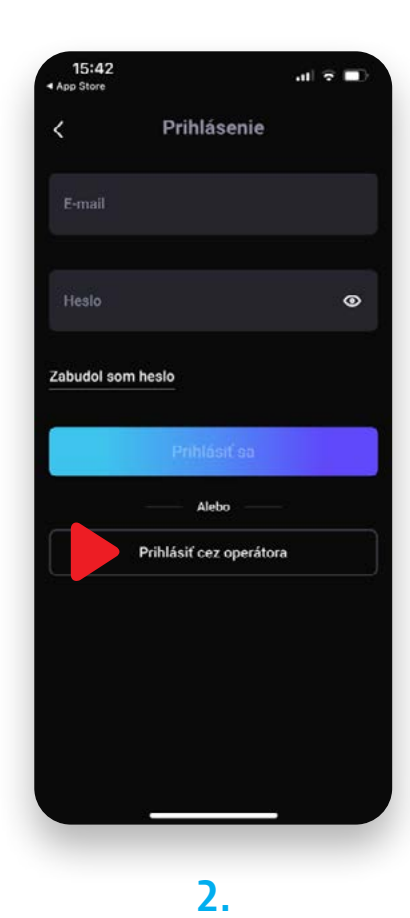

Vyberte "Prihlásiť sa cez operátora"

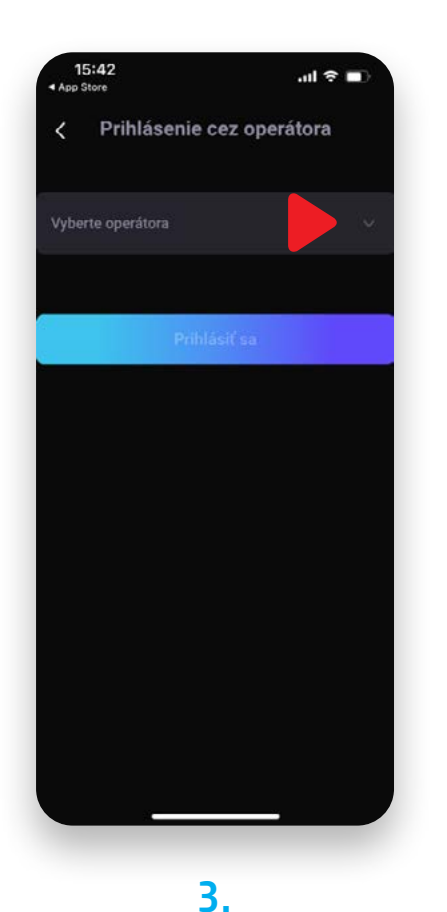

#### Zo zoznamu vyberte operátora DIGI SLOVAKIA

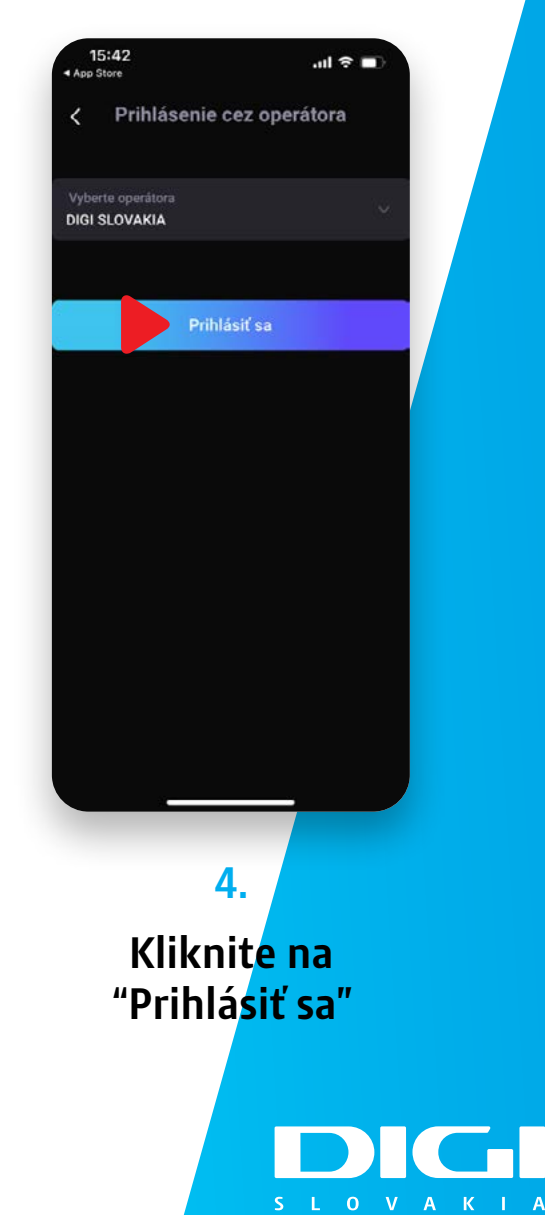

## ▷ Spustenie aplikácie cez mobil či tablet

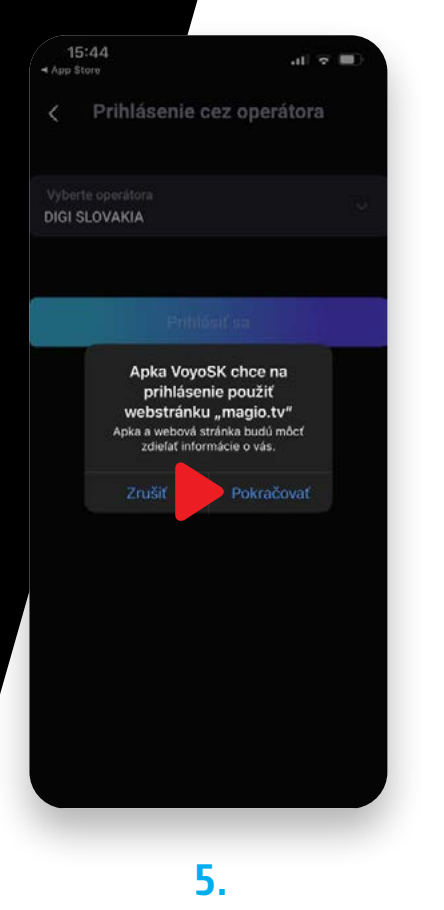

Kliknite na "Pokračovať"

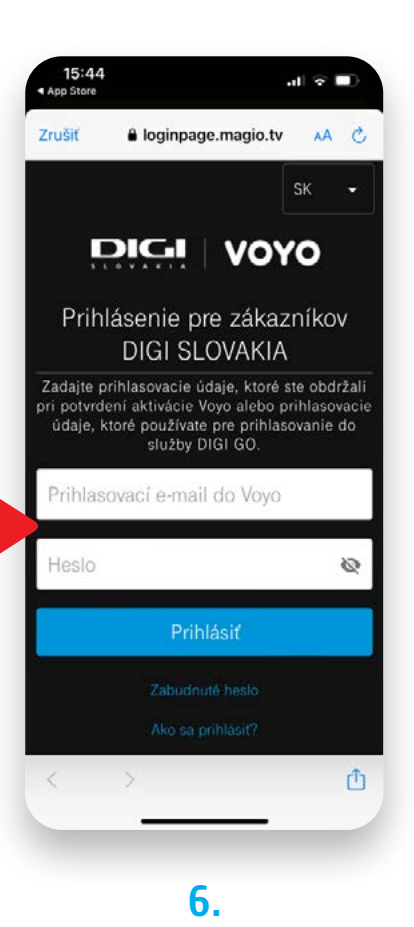

Vyplňte prihlasovacie údaje, ktoré ste si zvolili počas registrácie

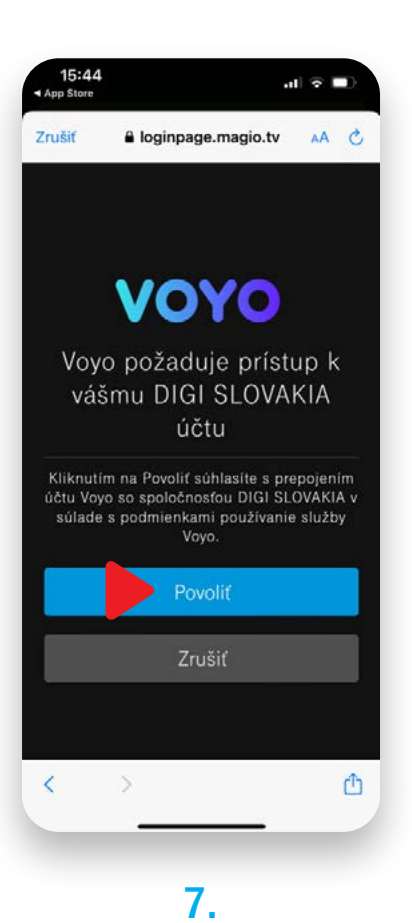

Vyberte možnosť "Povoliť"

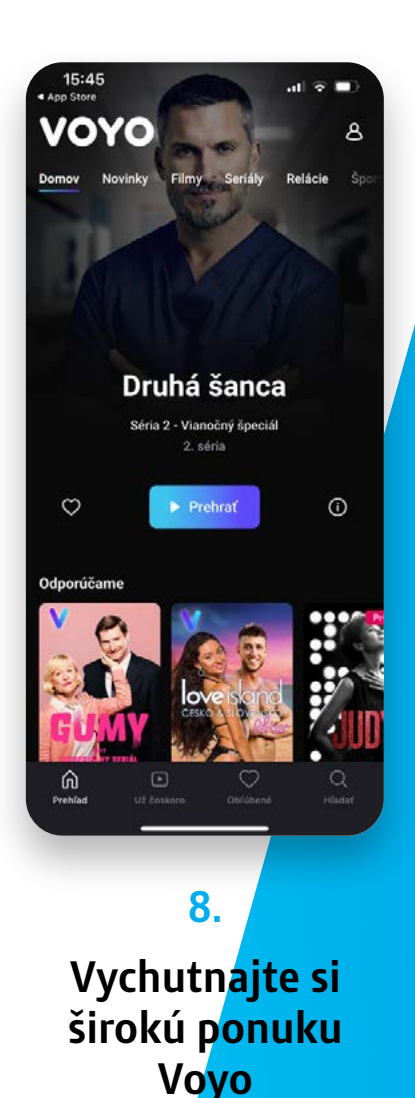

## Spustenie aplikácie cez webový prehliadač

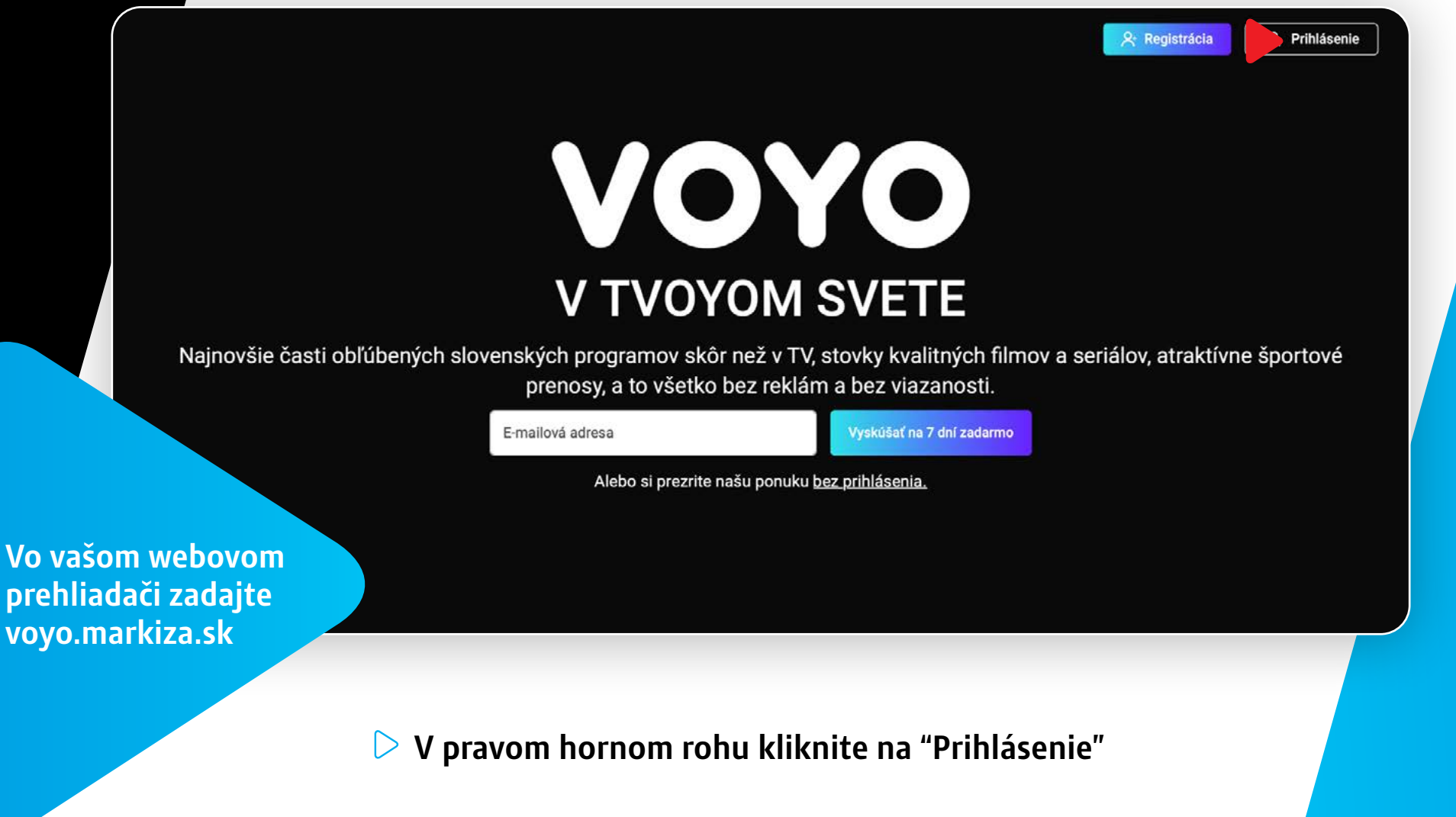

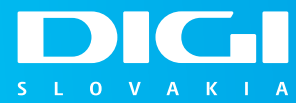

VOYO

## ▷ Spustenie aplikácie cez internetový prehliadač

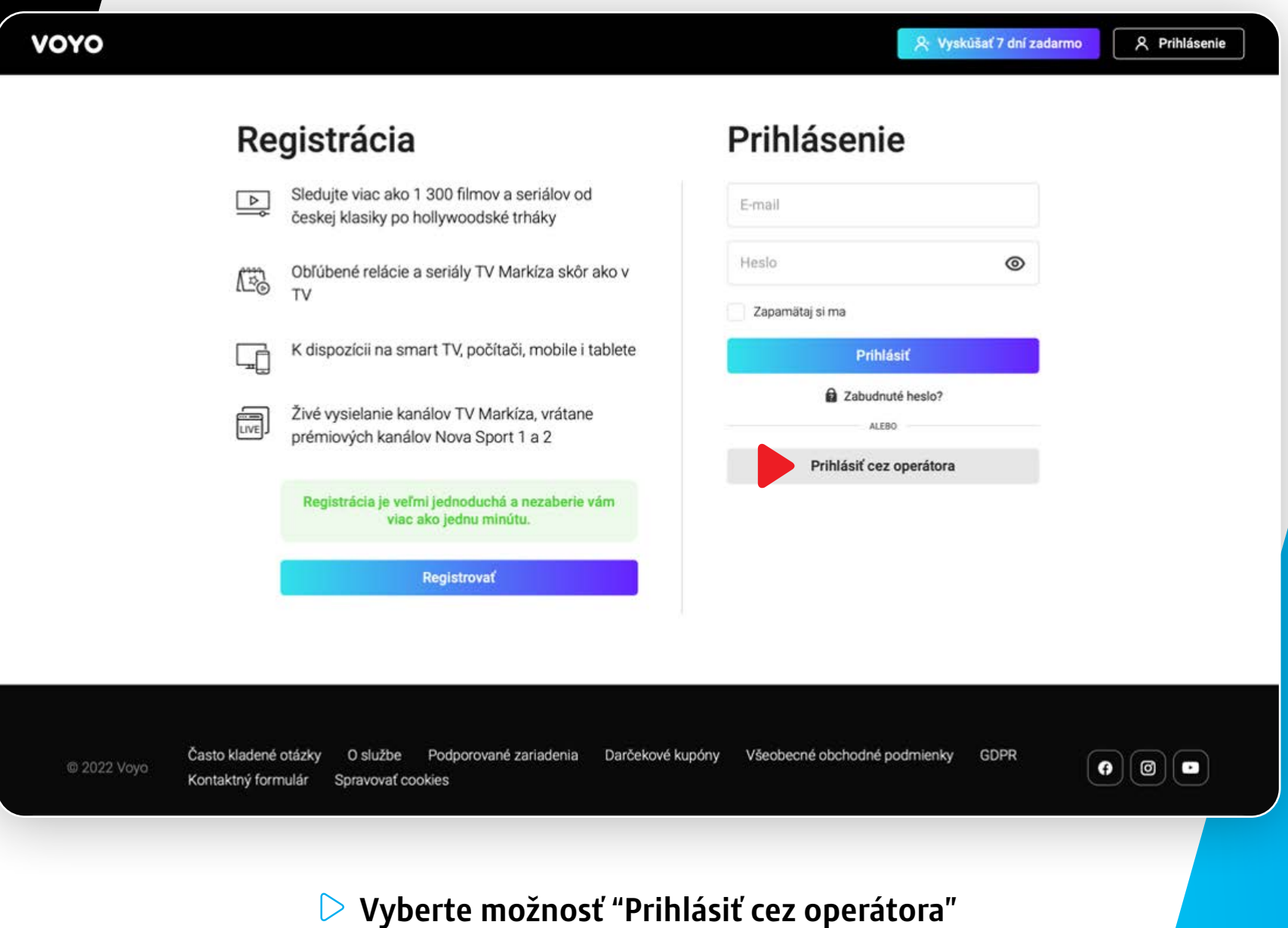

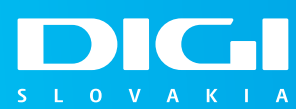

OYO

## ▷ Spustenie aplikácie cez internetový prehliadač

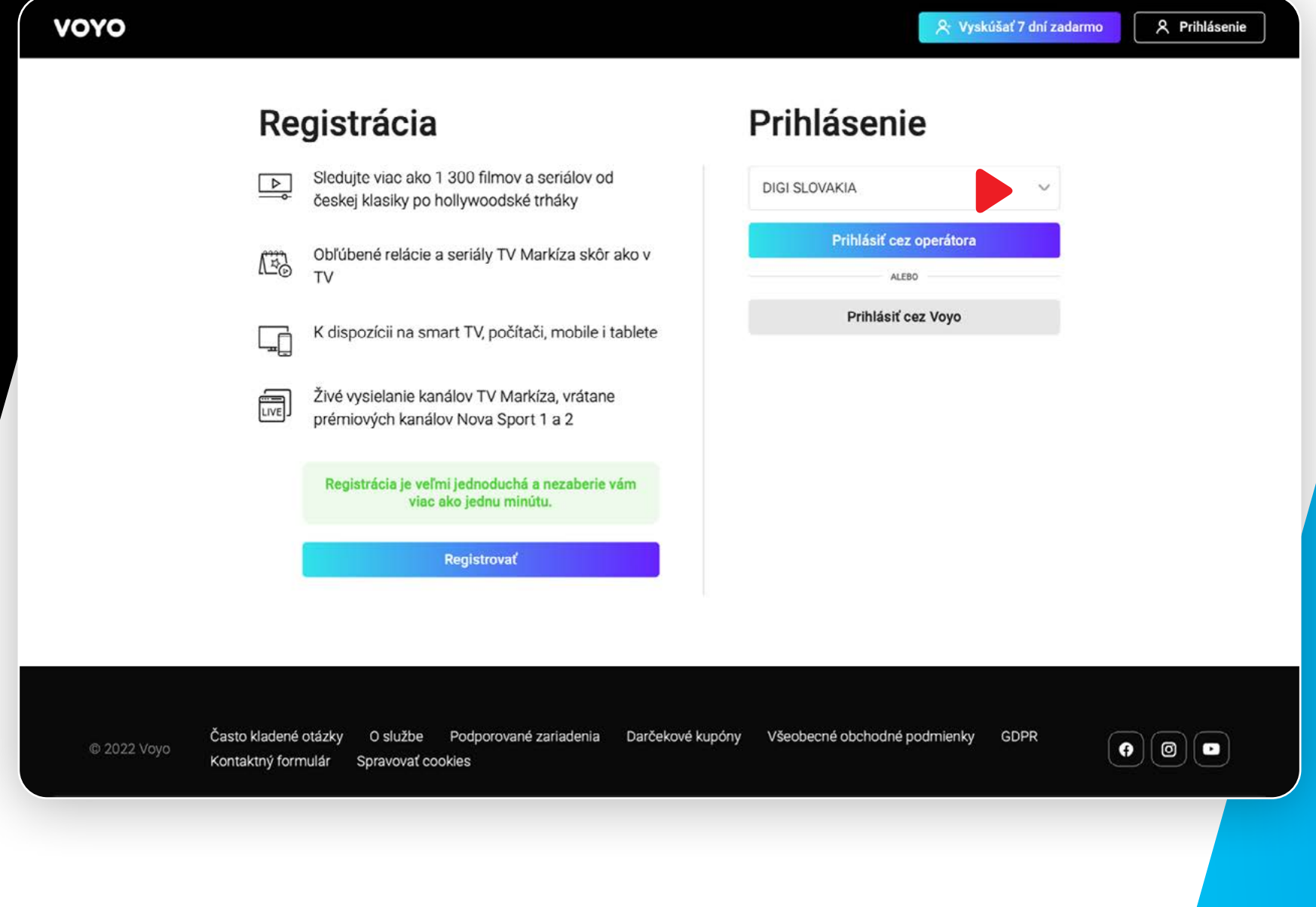

Zo zoznamu vyberte možnosť "DIGI SLOVAKIA" a potvďte výber kliknutím na "Prihlásiť cez operátora"

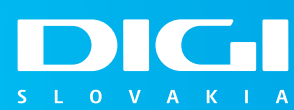

OYO

## ▷ Spustenie aplikácie cez internetový prehliadač

|                                                  |                                     |   | SK 👻 |
|--------------------------------------------------|-------------------------------------|---|------|
|                                                  |                                     |   |      |
| Prihláse                                         | nie pre zákazníkov DIGI<br>SLOVAKIA |   |      |
| Zadajte prihlasova<br>aktivácie Voyo ale<br>prih |                                     |   |      |
| adam.filmovy                                     | @email.com                          | × |      |
|                                                  | ×                                   | 2 |      |
|                                                  | Prihlásiť                           |   |      |
|                                                  | Zabudnuté heslo                     |   |      |
|                                                  | Ako sa prihlásiť?                   |   |      |
|                                                  |                                     |   |      |
|                                                  |                                     |   |      |

Vyplňte požadované údaje - prihlasovací e-mail a heslo. Po vyplnení kliknite na "Prihlásiť"

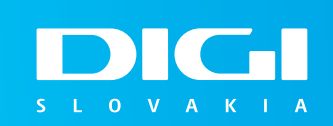

18

19

## ▷ Spustenie aplikácie cez internetový prehliadač

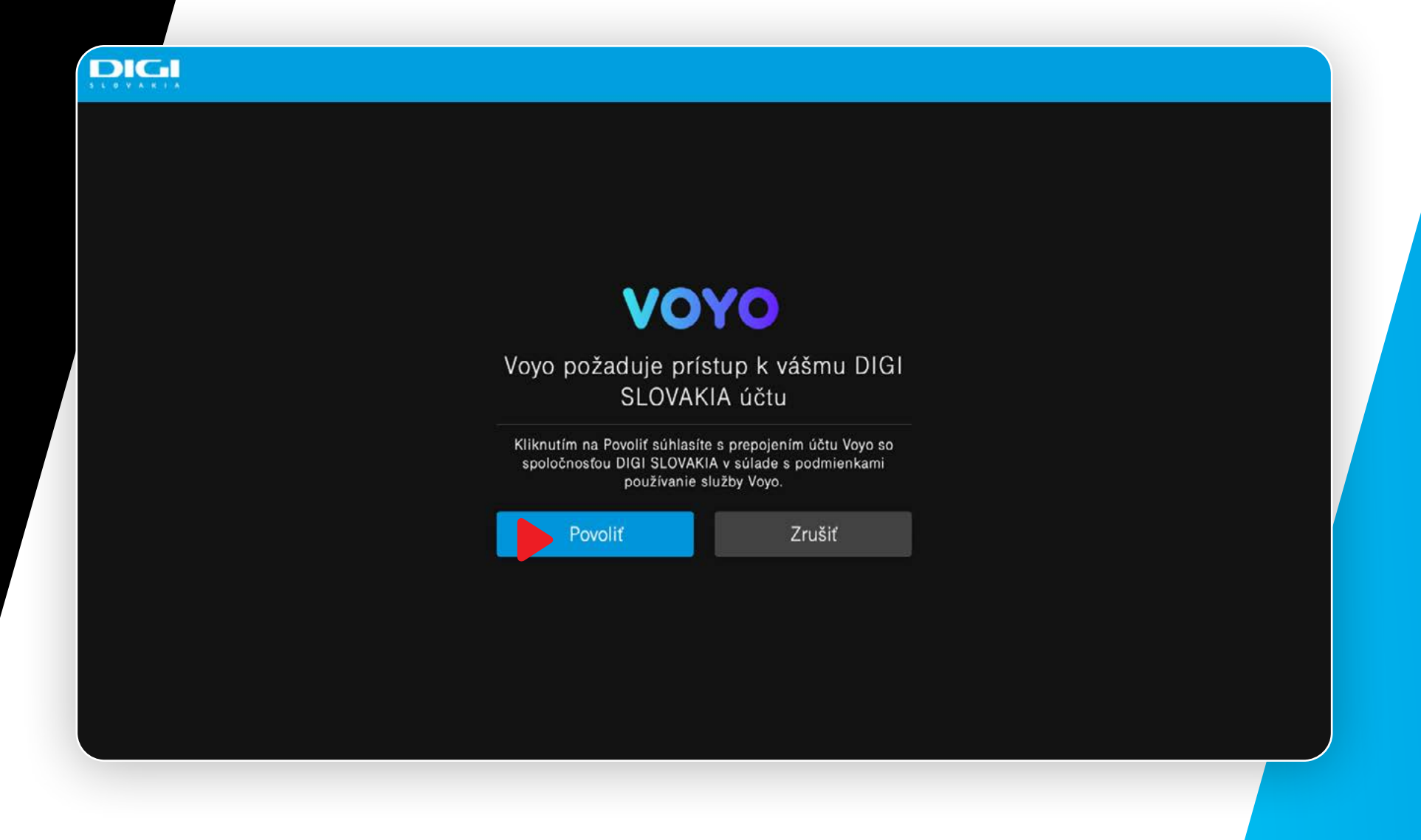

Vyberte možnosť "Povoliť" čím súhlasíte s prepojením účtu Voyo so spoločnosťou DIGI Slovakia v súlade s podmienkami používania služby Voyo

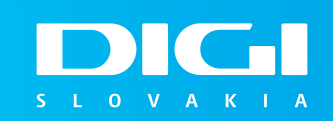

## Spustenie aplikácie cez internetový prehliadač

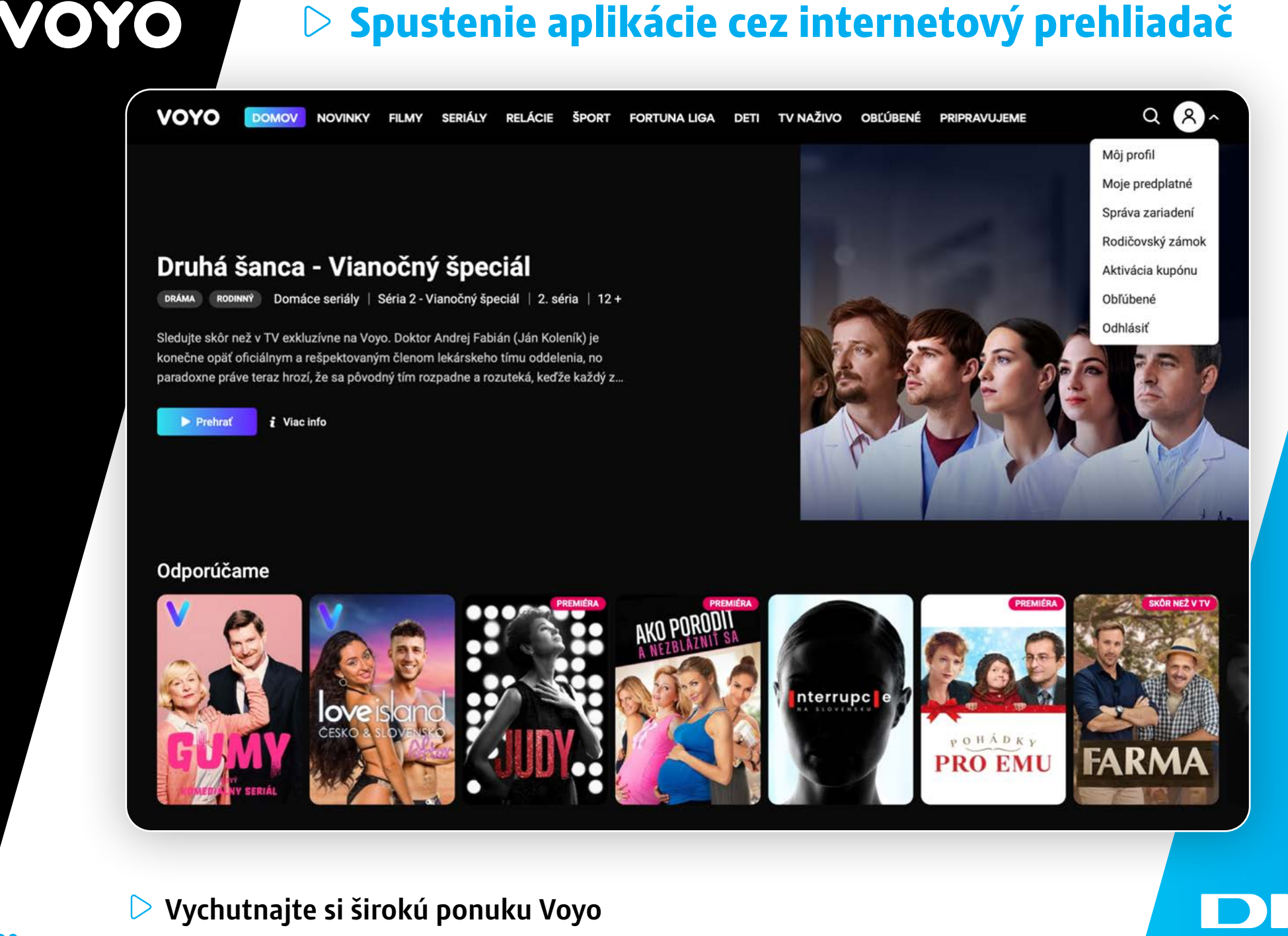

S L O V A K I A

## ▷ Spustenie aplikácie cez aplikáciu v smart TV

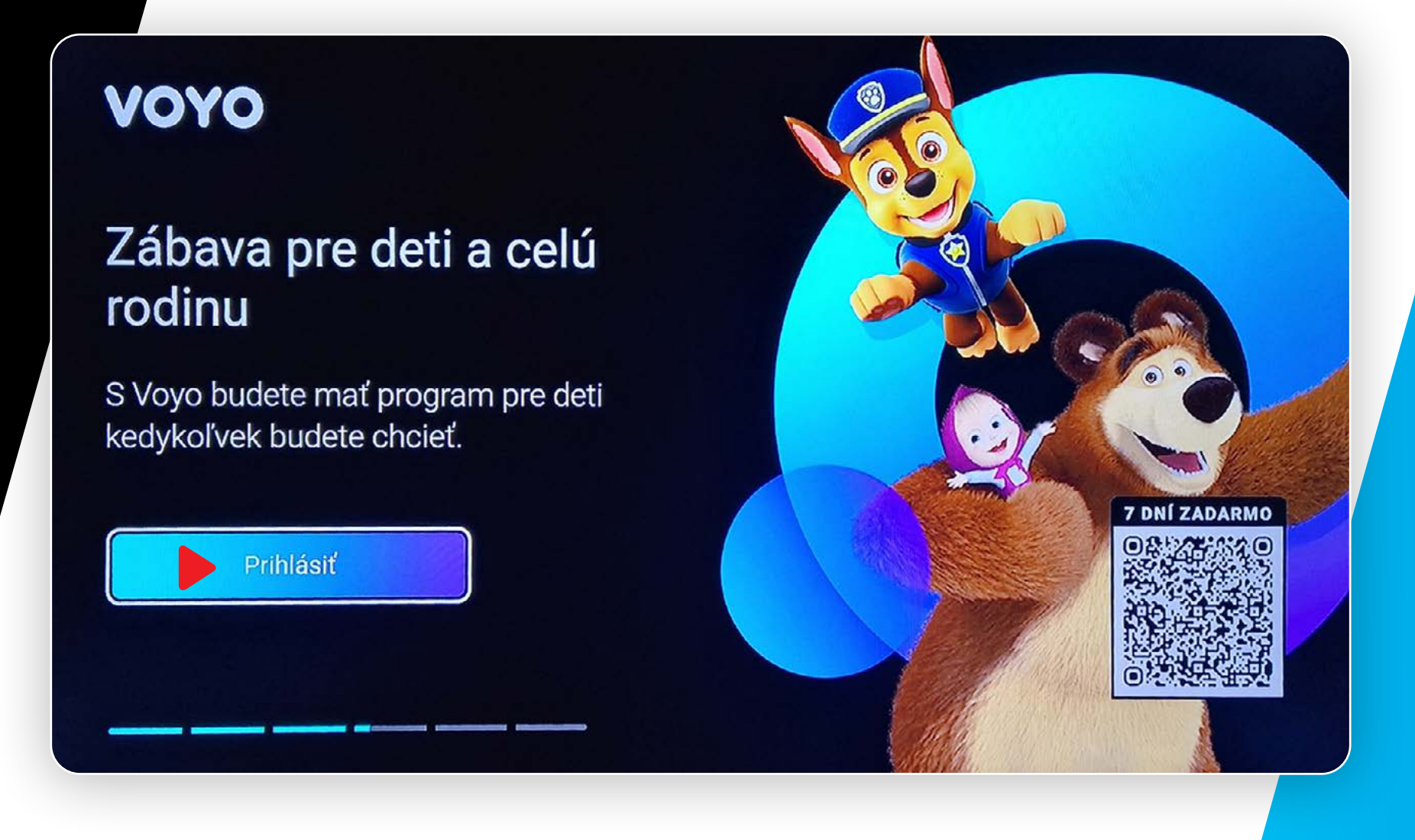

Otvorte aplikáciu Voyo vo vašom Smart TV a kliknite na možnosť "Prihlásiť"

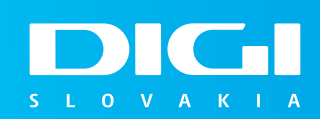

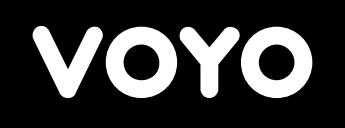

## ▷ Spustenie aplikácie cez aplikáciu v smart TV

| VOYO<br>< Úvod                                      |       |          |          |          |        |        |        |         |        |                                 |
|-----------------------------------------------------|-------|----------|----------|----------|--------|--------|--------|---------|--------|---------------------------------|
| Prihlásiť                                           |       |          |          |          |        |        |        |         |        |                                 |
| Prihlásenie do aplikácie niekoľkými<br>kliknutiami: |       | AB       | C        | žšč      |        | #&\    |        |         |        |                                 |
| <b>C</b> Prihláste sa s kódom                       |       | a<br>i   | b<br>j   | c<br>k   | d<br>I | e<br>m | f<br>n | g<br>o  | h<br>P | E-mail                          |
| Prihlásenie cez operátora:                          | alebo | q<br>y   | r<br>z   | s<br>1   | t<br>2 | u<br>3 | v<br>4 | w<br>5  | х<br>6 | Hesio                           |
| DIGI SLOVAKIA                                       |       | 7<br>.sk | 8<br>.co | 9<br>m @ | 0      | •      |        | Parenda |        | Prihlasit<br>Zabudii ste heslo? |
|                                                     |       |          |          |          |        |        |        |         |        |                                 |

**Vyberte možnosť "Prihlásenie cez operátora" a vyberte DIGI Slovakia** 

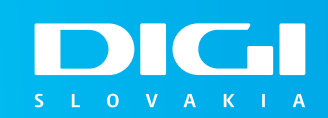

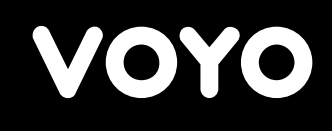

## Spustenie aplikácie cez aplikáciu v smart TV

Máte na výber z dvoch možností prihlásenia

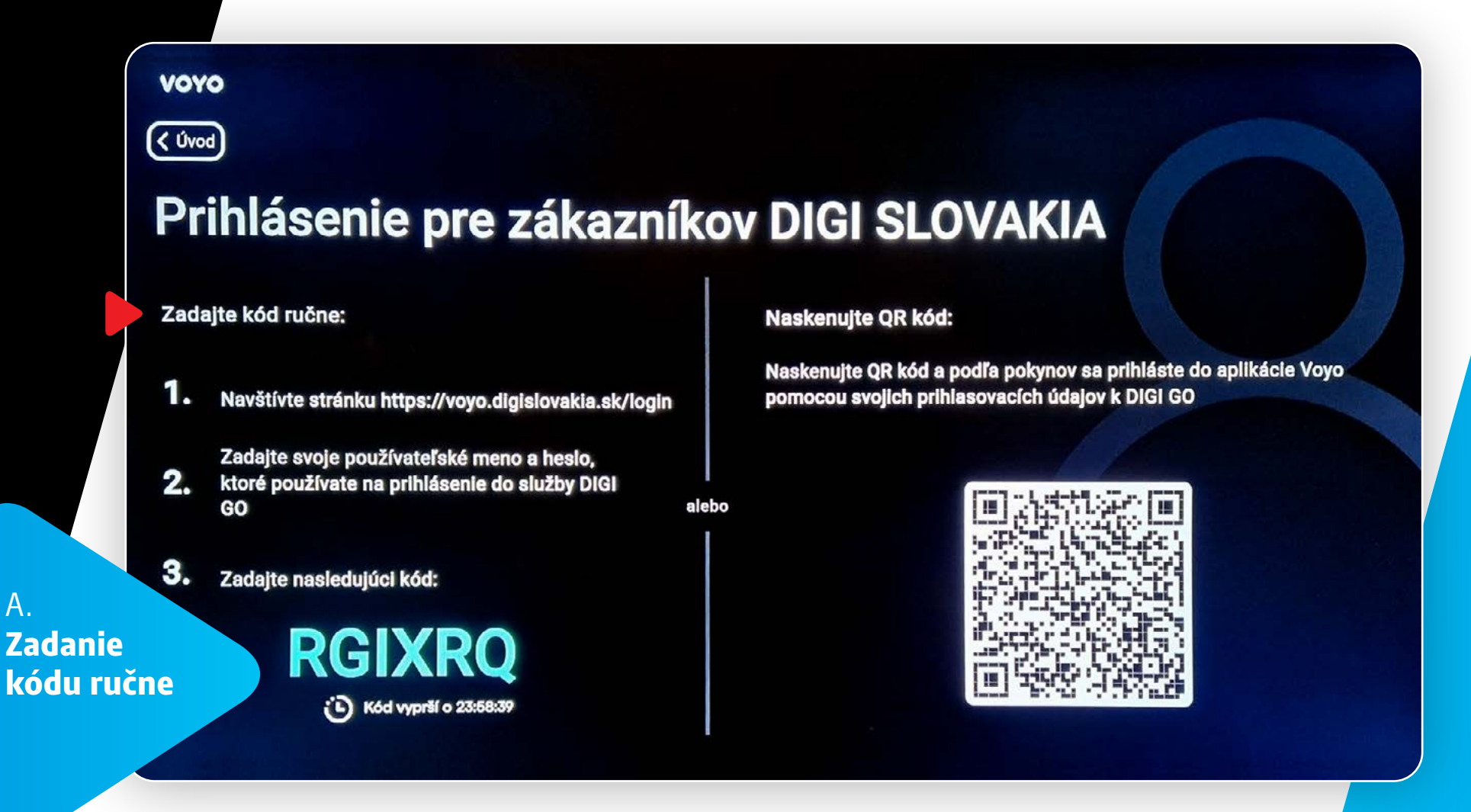

- Navštívte stránku https://voyo.digislovakia.sk/login  $\geq$
- Zadajte svoje používateľské meno a heslo, ktoré používate na prihlásenie do služby DIGI GO
- V internetovom prehliadači zadajte kód, ktorý sa Vám zobrazí na obrazovke Vášho smart TV

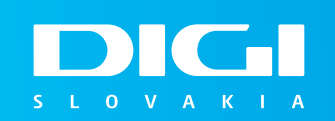

Α.

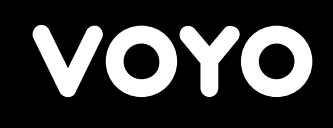

## Spustenie aplikácie cez aplikáciu v smart TV

Máte na výber z dvoch možností prihlásenia

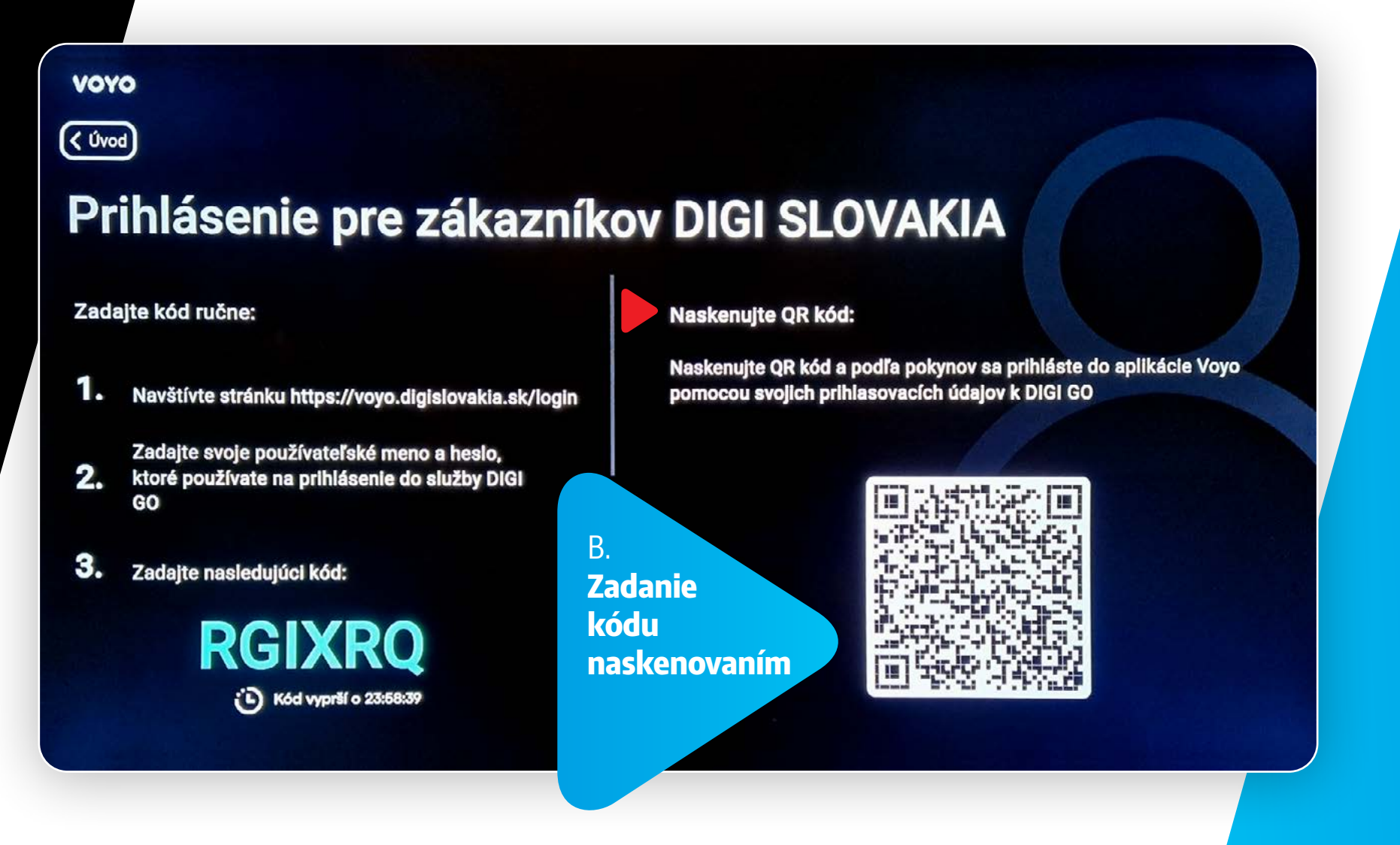

Naskenujte QR kód, ktorý sa zobrazí na obrazovke Vášho TV a postupujte podľa pokynov na obrazovke

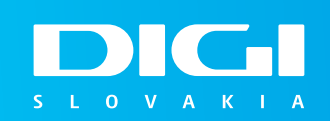

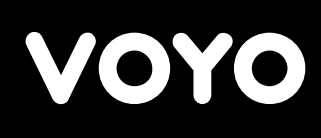

## Prechod na Voyo plná verzia

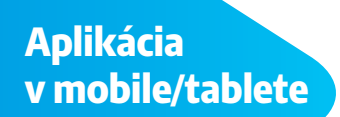

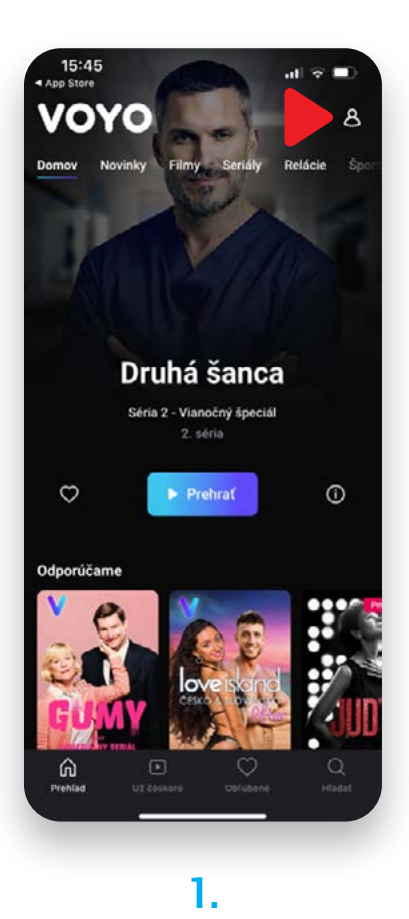

V pravej hornej časti kliknite na ikonku panáčika

| 15:45<br>App Store |                 |                | -ıll 🗢 🗖    |
|--------------------|-----------------|----------------|-------------|
| Ś                  | Pre             | ofil           |             |
| 8 0                | žívateľ DIGI SL | OVAKIA         |             |
| Moje               | predplatné      |                |             |
| 을 Prida            | ťTV             |                |             |
| 🚡 Správ            | va zariadení    |                |             |
| 👌 Konta            | akt             |                |             |
| i) O api           | ikácii          |                |             |
| D GDPI             | ł               |                |             |
|                    | Odhlá           | siť sa         |             |
|                    | 5.18.1 (5343)   | - 0.8.43 (229) |             |
| G<br>Prehľad       |                 | Oblúbené       | Q<br>Histor |
|                    |                 |                |             |

#### 2.

Z ponuky vyberte možnosť "Moje predplatné"

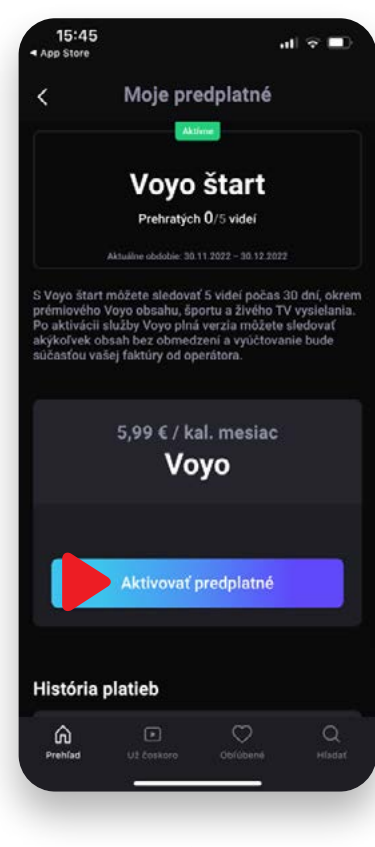

#### 3.

Kliknite na možnosť Aktivovať predplatné

V prípade, že sa rozhodnete deaktivovať službu Voyo plná verzia a používať opäť službu Voyo štart, kontaktujte prosím našu infolinku 0850 211 112

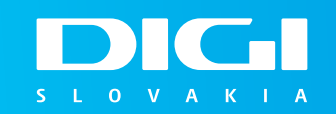

## Prechod na Voyo plná verzia

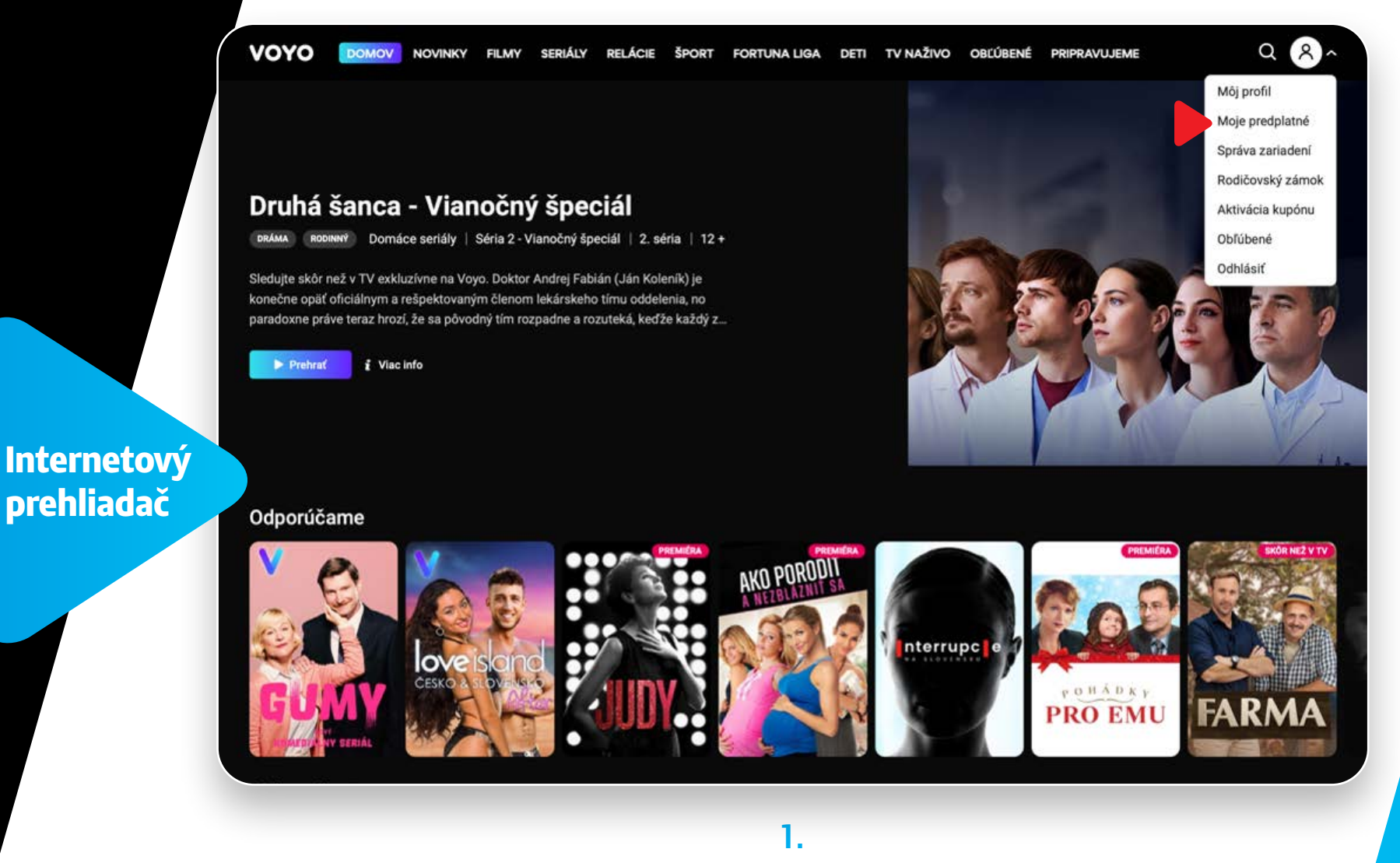

V pravej hornej časti kliknite na ikonku panáčika a z ponuky vyberte "Moje predplatné"

V prípade, že sa rozhodnete deaktivovať službu Voyo plná verzia a používať opäť službu Voyo štart, kontaktujte prosím našu infolinku 0850 211 112

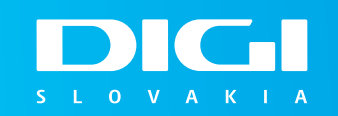

26

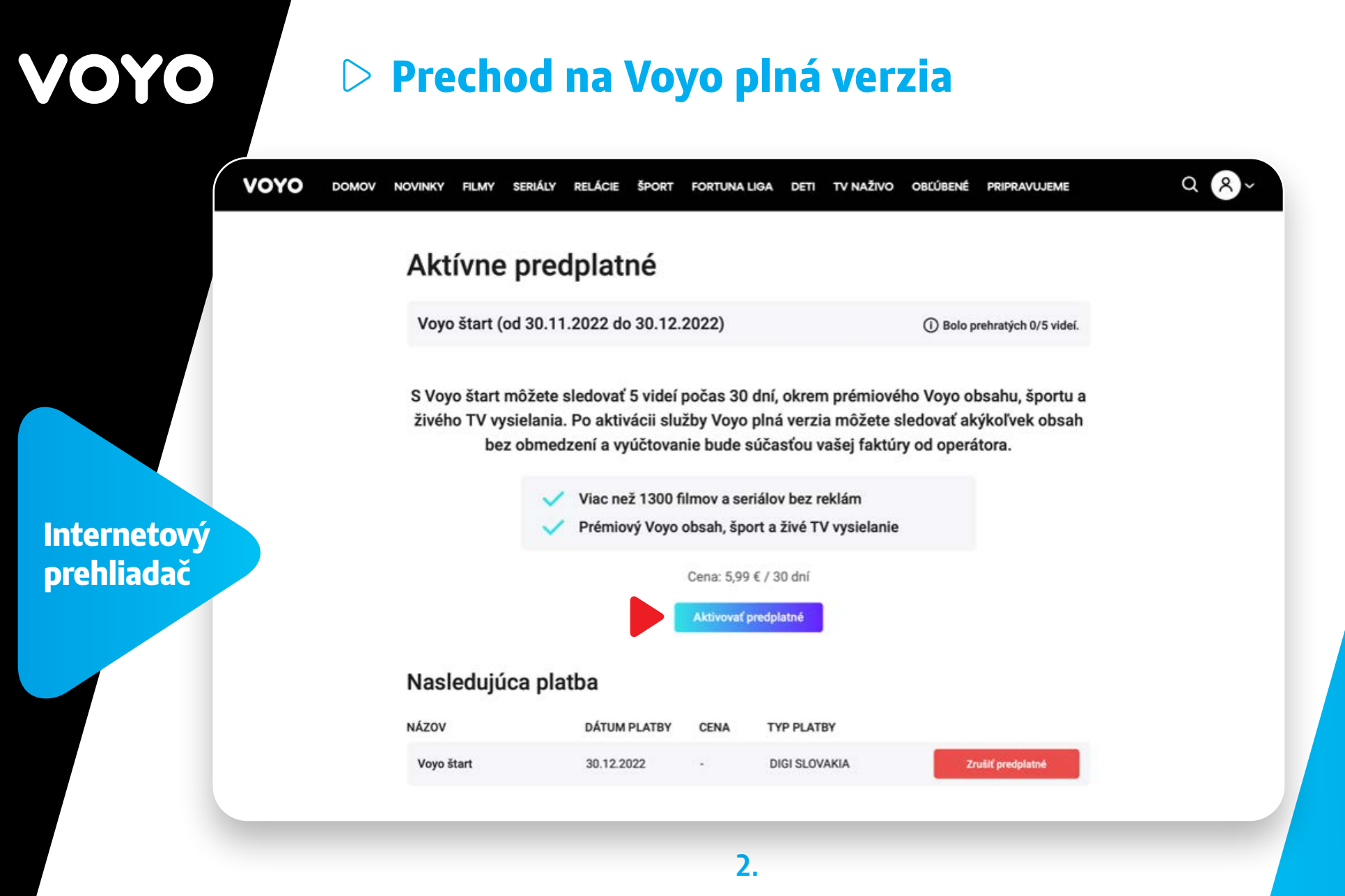

Vyberte možnosť "Aktivovať predplatné"

V prípade, že sa rozhodnete deaktivovať službu Voyo plná verzia a používať opäť službu Voyo štart, kontaktujte prosím našu infolinku 0850 211 112

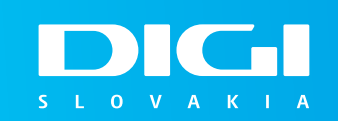

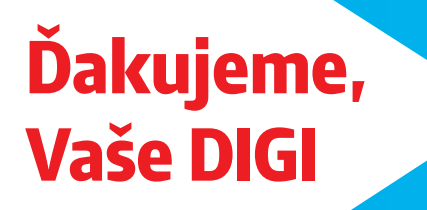

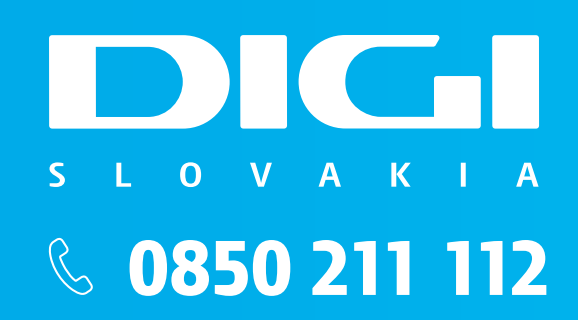